# レイヤーを調整してメニュー画像を作る

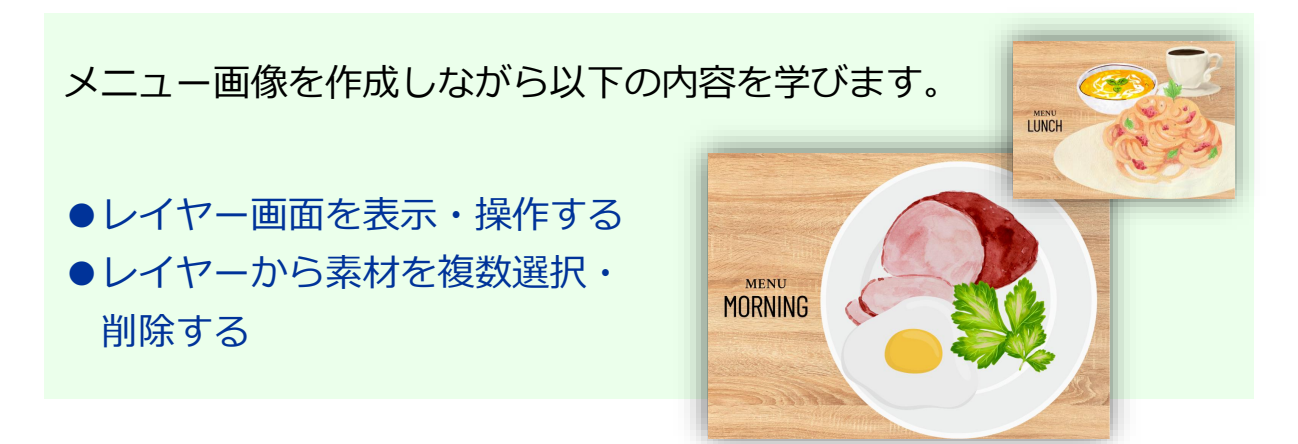

① Canvaの『ホーム』画面から『+作成』をクリック。

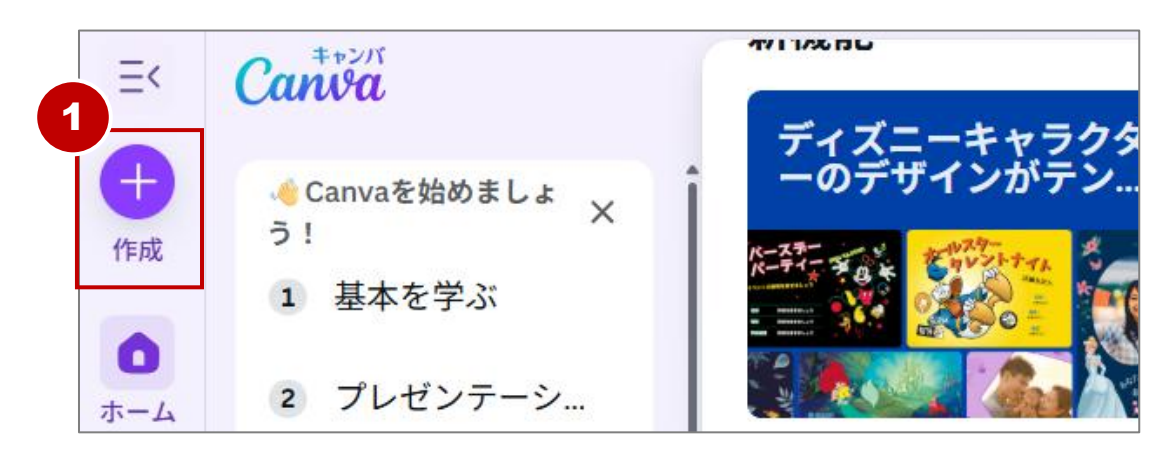

② 『印刷製品』から『ポストカード(横)』をクリック。

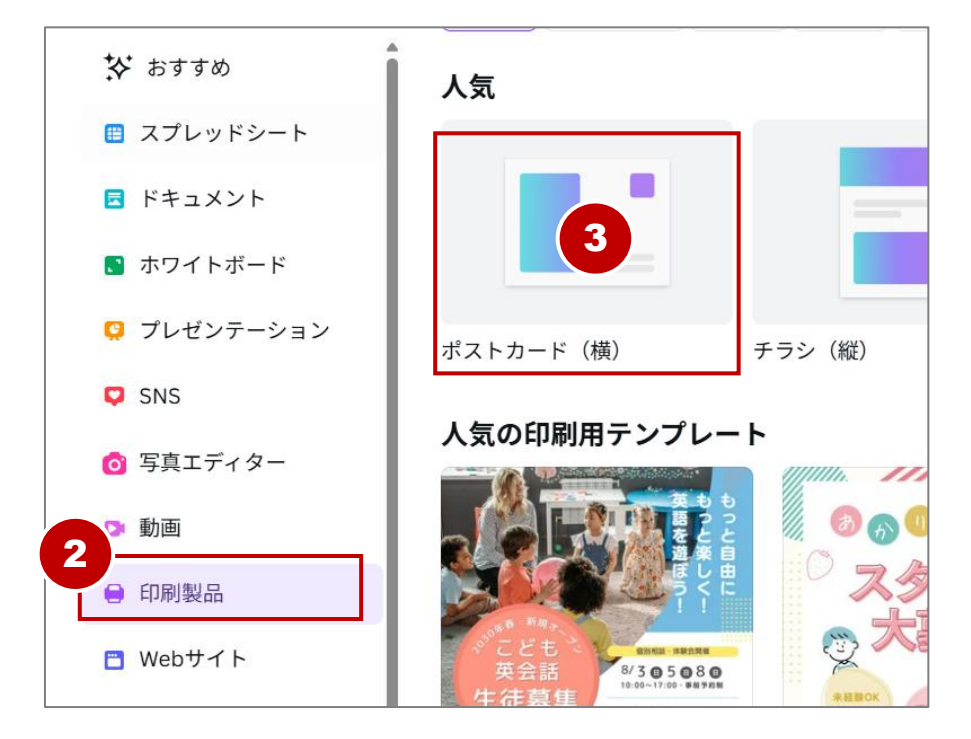

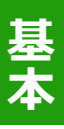

### レイヤー画面で素材を複数選択する

レイヤーを使って、素材を複数選択してみます。

① レイヤー画面で上から2番目の素材(パセリ)をクリック。

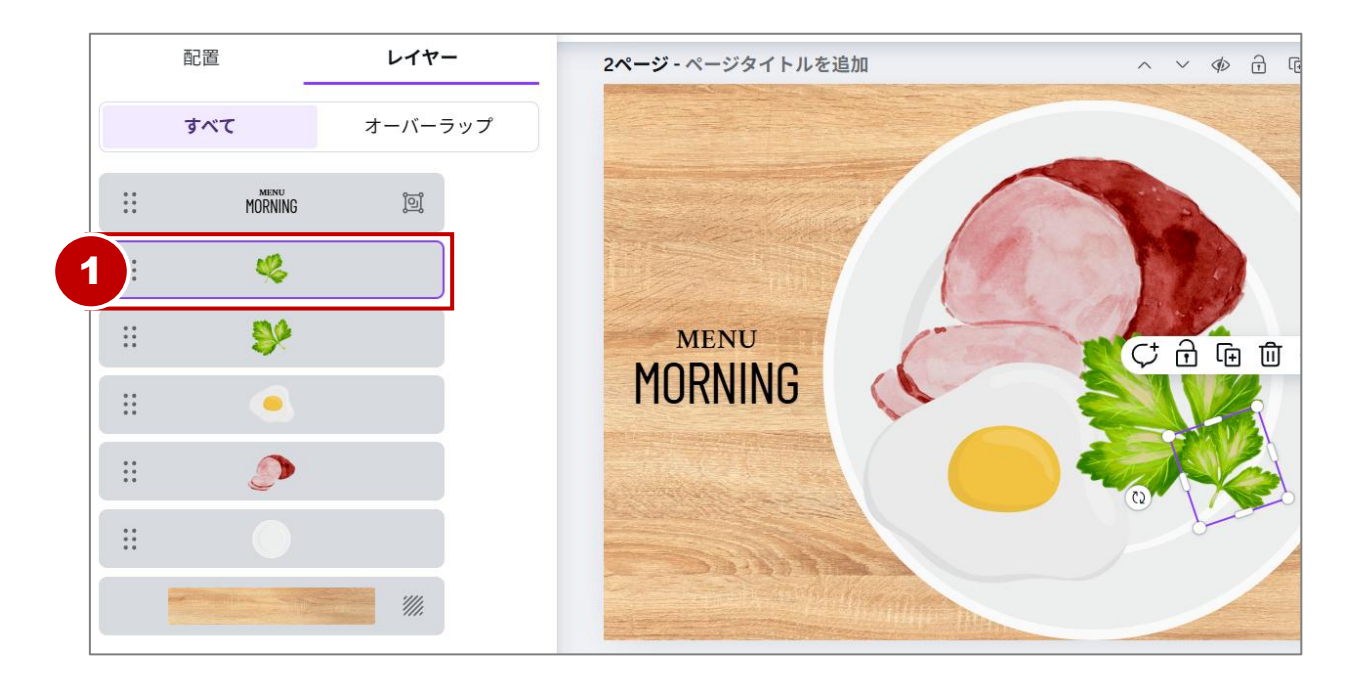

② 『Ctrl』キーを押しながら下図のレイヤーをクリック。

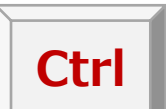

2つ目のレイヤーとキャンバス内の素材に青枠が表示され、複数 選択できたことがわかります。

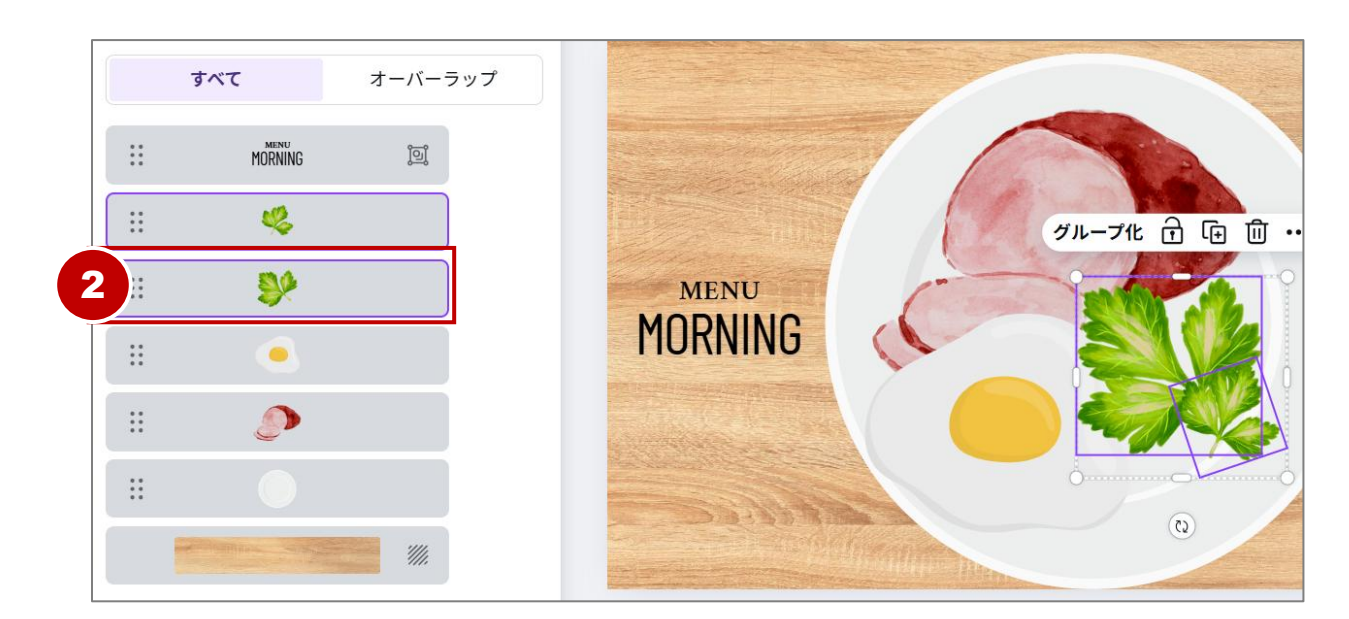

基本

Canvaの図形機能で、四角形、円、三角形など の図形をデザインに簡単に追加できます。 駐車場サインを作成しながら以下の内容を学びます。 ・フォント名で検索 ・フォントファミリーで太字にする ・図形作成の基本 ・素材の整列

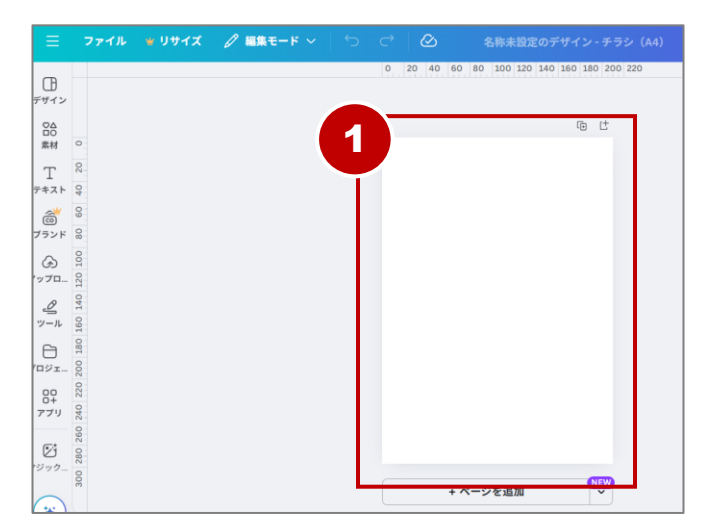

① ホーム画面から『チラシ(縦)』サイズのキャンバスを準備。

2 左サイドバーの『テキスト』から『テキストボックスを追加』
 をクリック。

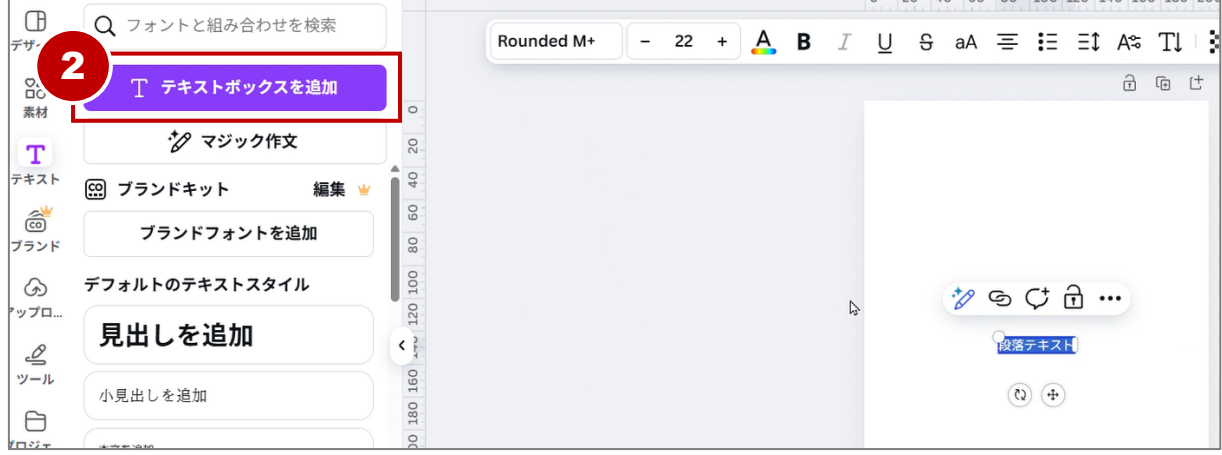

無断複写・転載を禁じます

### お祭りのチラシを作成する

夏祭りのチラシを作成しながら以下の内容を学びます。

- ●テンプレートや素材にスターを付けてあとから 探しやすくする
- ●素材にロックをかけて固定する

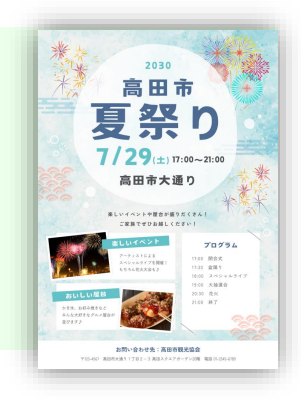

ホームの『+作成』から『チラシ(縦)』のキャンバスを用意。 (1)

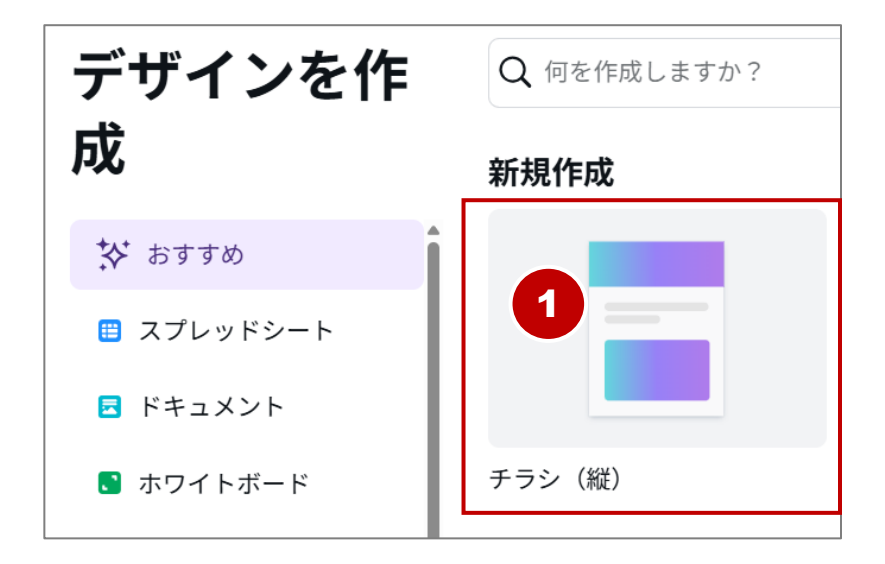

『デザイン』から『水色 和モダン 水彩画 夏祭り チラシ』 (2) のキーワードでテンプレートを検索し、下図のテンプレートを クリック。

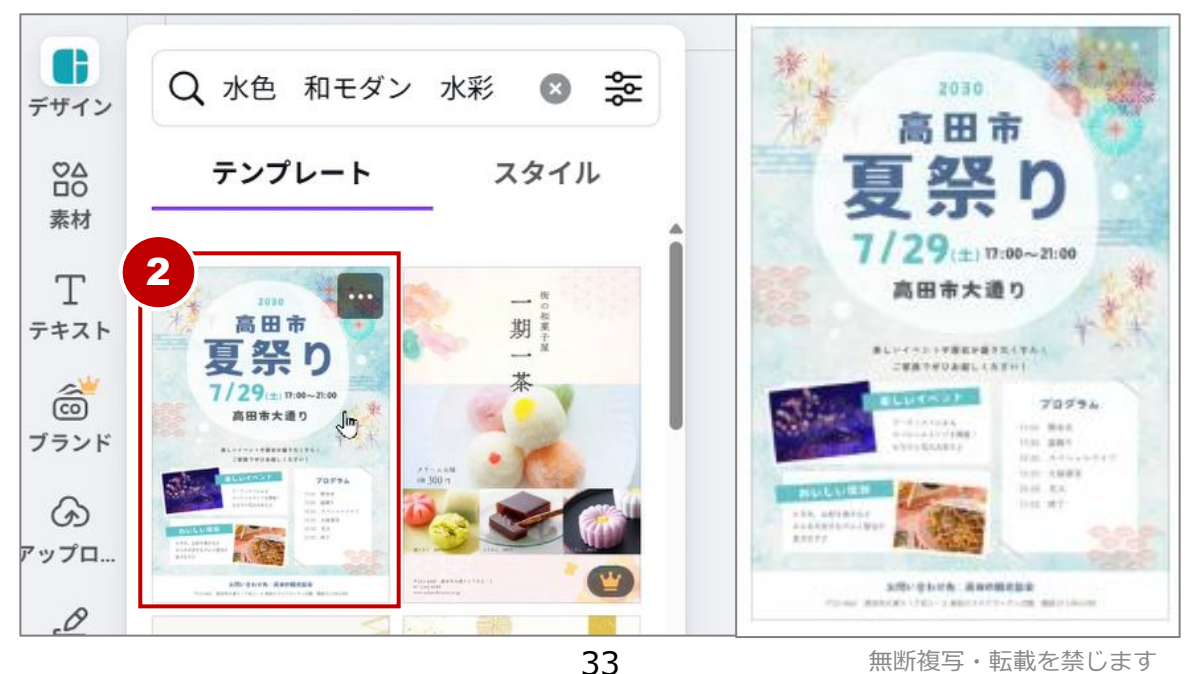

基本

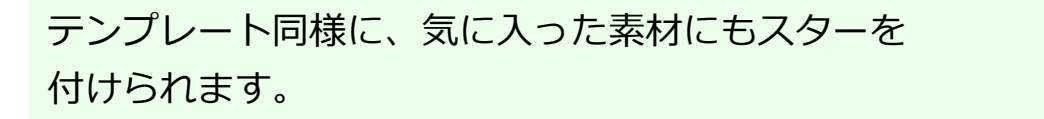

① 『素材』からキーワード『花火』で検索し『写真』をクリック。

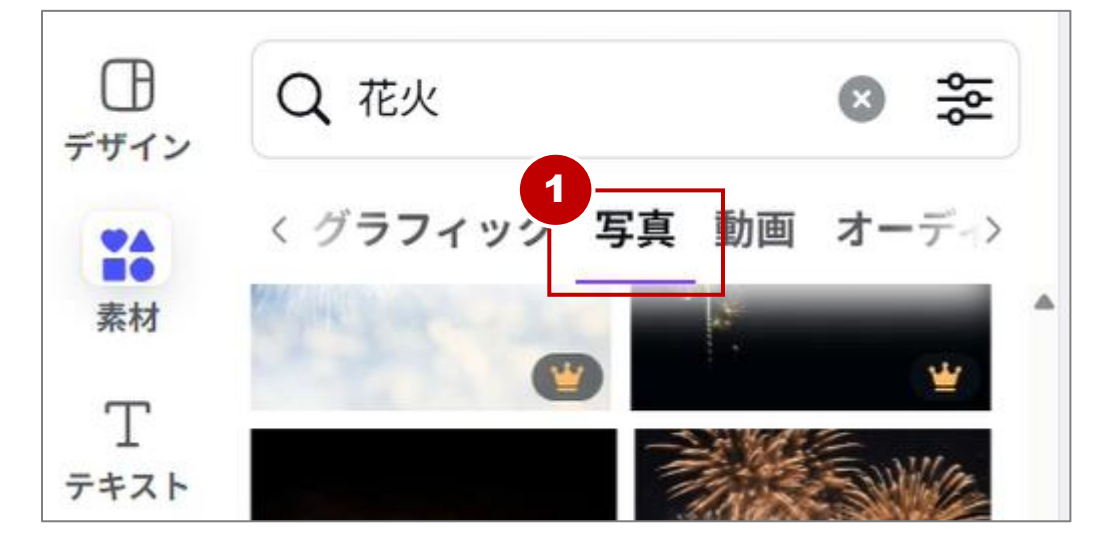

- ② 好みの素材にポイントし、素材の右上に表示される『…』を クリック。
- ③ 『**スターを付ける**』をクリック。

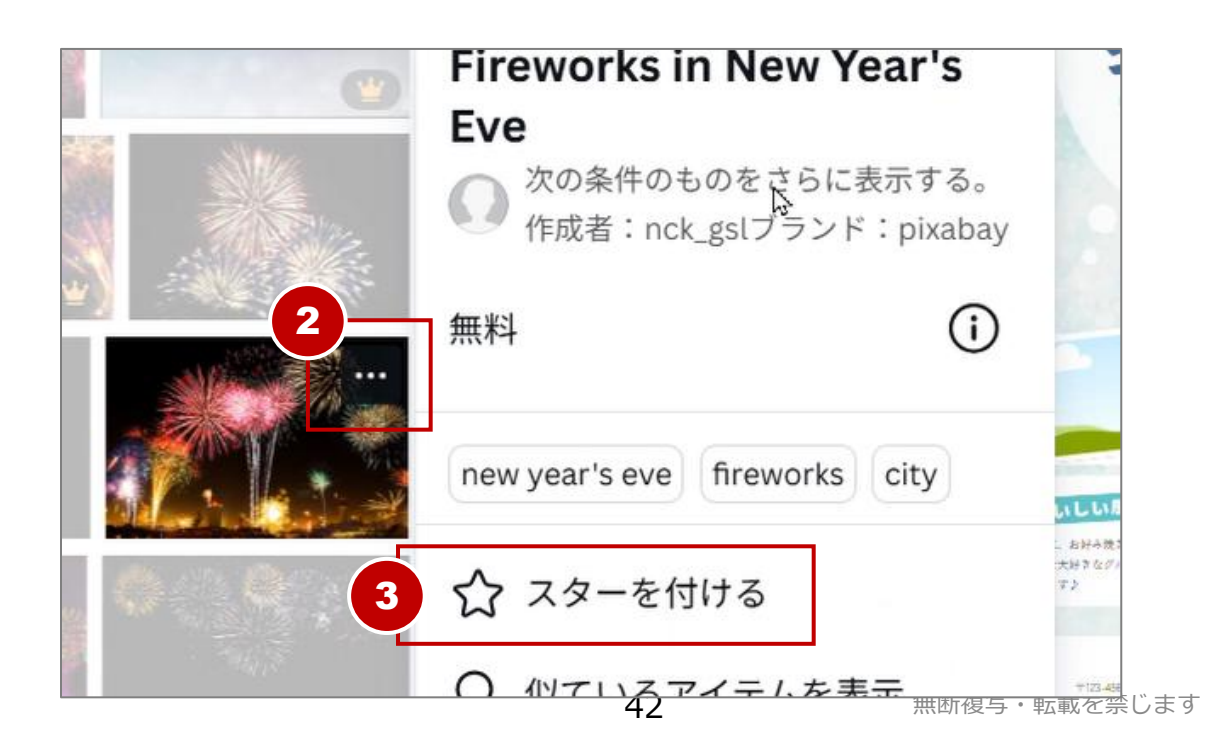

### スマホ向けの画像を作る

これまでの作品の紹介画像を作成しながら以下の 内容を学びます。

- ●スマホ画面で表示しやすいサイズで作る
- ●フレームを追加する
- ●背景画像の位置を調整する

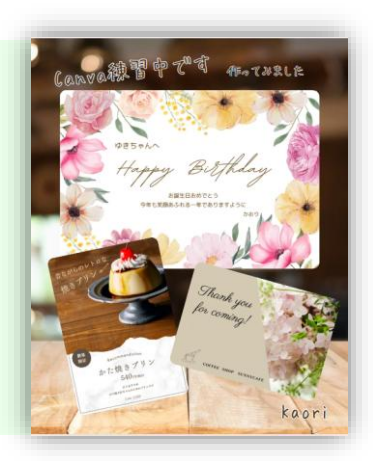

- ① ホーム画面の『+作成』をクリックし『SNS』をクリック。
- ② **『Instagram**』をクリック。
- ③ 『Instagram投稿 (4:5) 』をクリック。

| デザインを作<br>成              | Q 恒左4年成しますか?<br>2<br>人 Instag Fac | ceb Linke        |                  |   |
|--------------------------|-----------------------------------|------------------|------------------|---|
| ☆ おすすめ                   | Instagram                         |                  |                  |   |
| 🖽 スプレッドシート               |                                   | 3 🔍 🔤            | 0                |   |
| ■ ドキュメント                 |                                   |                  |                  |   |
| ホワイトボード                  |                                   |                  |                  |   |
| 1 <sup>9</sup> プレゼンテーション | Instagramストーリー                    | Instagram投稿(4:5) | Instagram広告(4:5) | i |
| SNS                      |                                   |                  |                  |   |
| ◎ 写真エディター                | Instagramテンプレー                    |                  |                  |   |

#### ④ キャンバスを用意できました。

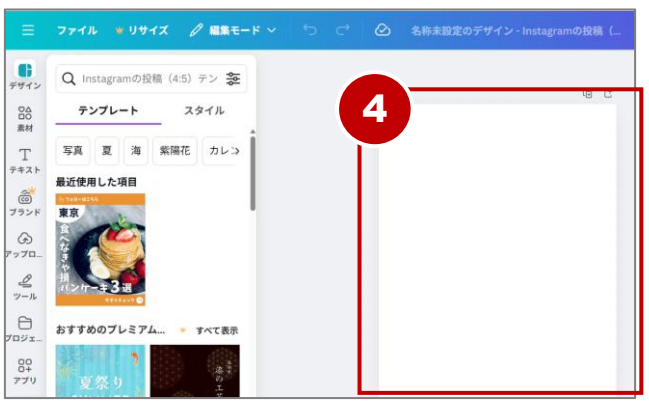

50

## Canvaアプリからスマホに保存する

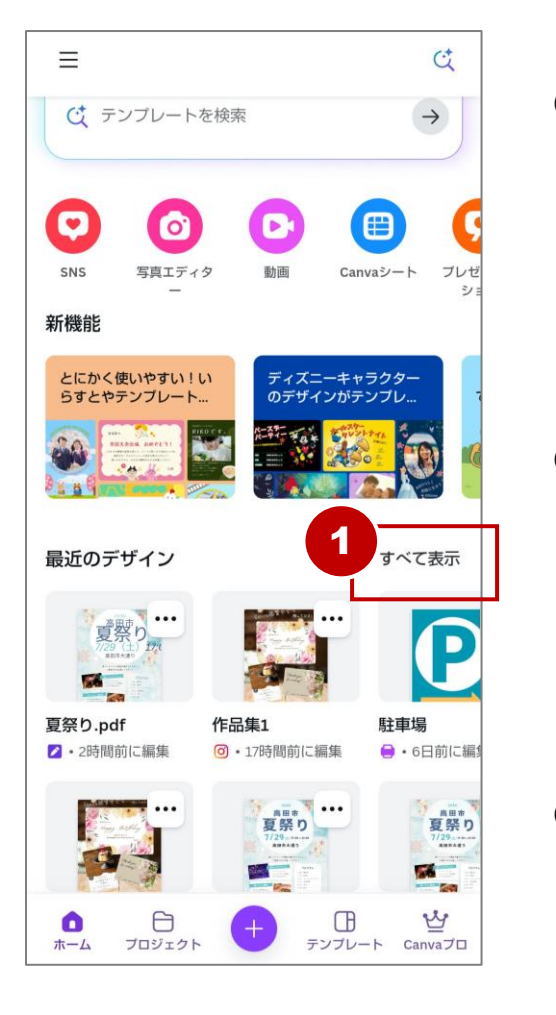

基本

 【最近のデザイン】の『すべて 表示】をタップ。

 保存したいデザインの『…』を タップ。

③ 『**ダウンロード**』をタップ。

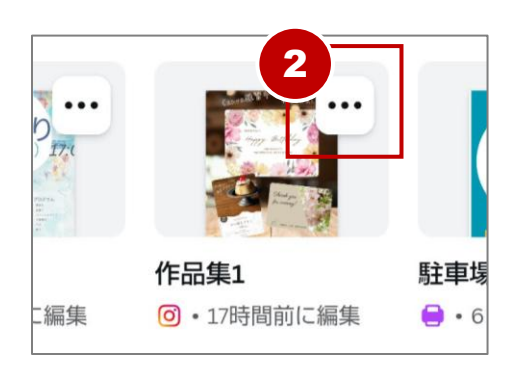

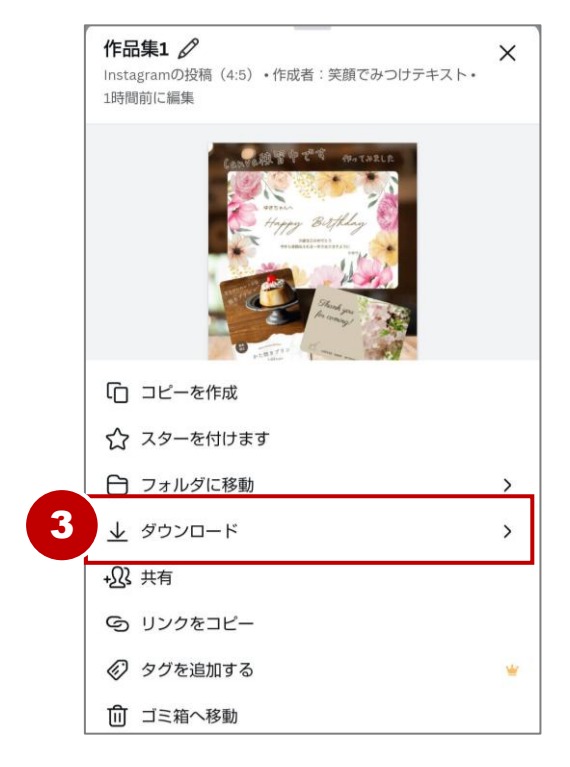